### Step for Step Directions for the 2016-2017 Online Registration Process

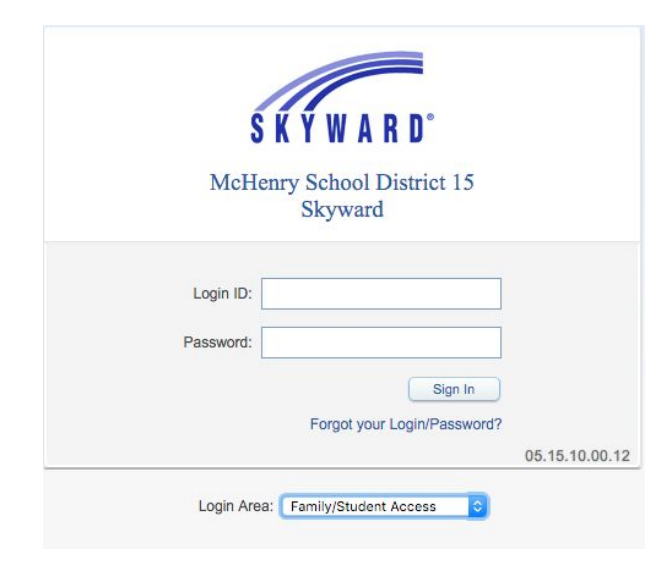

Go to Skyward.d15.org and Log into Skyward Family Access

#### Click on link to open Online Registration

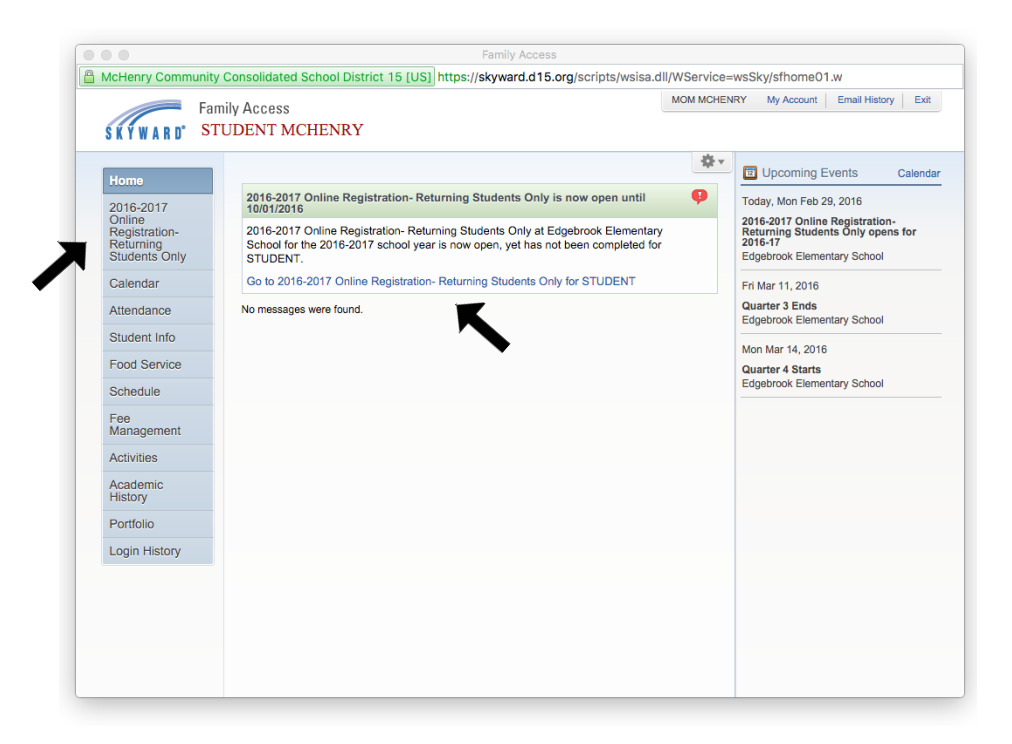

### Start the process by clicking on the Student Information (a) tab

| Fai                               | nily Access                                                                           | MOM MCHENRY                               | My Account            | Email History                 | Report History Exit                             |
|-----------------------------------|---------------------------------------------------------------------------------------|-------------------------------------------|-----------------------|-------------------------------|-------------------------------------------------|
| SKYWARD' ST                       | UDENT MCHENRY                                                                         |                                           |                       |                               |                                                 |
| Hama                              | 2016-2017 Online Registration- Returning Students Only                                |                                           |                       |                               |                                                 |
| nome                              | STUDENT (Edgebrook Elementary School 2016-2017)                                       |                                           |                       |                               |                                                 |
| 2016-2017 Online<br>Registration- | Welcome to Online Registration 2016-2017                                              |                                           |                       | Welcom                        | to Online Registration                          |
| Returning<br>Students Only        | REGISTRATION FOR 2016-2017                                                            |                                           |                       | 1 2016 2                      | 017 Vorifix Student                             |
| Students Only                     | Dear Parents/Guardians:                                                               |                                           |                       | Informati                     | on verily student                               |
| Calendar                          | New for this year, District 15 will be offering on-line registration. Please note the | hat on-line registra                      | tion is only          | a. Stu                        | dent Information                                |
| Gradebook                         | Please register your students hu April 15, 2016. We are also pleased to lat you       | know that the bac                         | school office.        | b. Fai                        | nily Address                                    |
| Attendance                        | the 2016-2017 school year will not increase.                                          | Know that the boo                         | ik/supply lees to     | c. Far                        | nily Information                                |
| Student Info                      | 2016-2017 Book/Supply Fees<br>Kindemarten: \$57.50                                    |                                           |                       | d. Em                         | ergency Information                             |
| Student Into                      | Grades 1-5: \$89.75<br>Grades 6-8: \$113.25                                           |                                           |                       | e. Em                         | ergency Contacts                                |
| Food Service                      | There is a fee of \$10.00 for students taking band in 6-8th grades.                   |                                           |                       | f. Hea                        | Ith Information                                 |
| Schedule                          | ······································                                                |                                           |                       | 2. 2016-2                     | 017                                             |
| Fee                               | Sincerely,                                                                            |                                           |                       | a code c                      | auon/Daycare mornauon                           |
| Management                        | Josh Reitz<br>Assistant Superintendent for Learning Services                          |                                           |                       | Permissi                      | on Publication                                  |
| Activities                        | Please return the completed items below from your registration packet or regi         | et or register on-line by April 15, 2016. | 4. AUP Agreement      |                               |                                                 |
| Academic                          | Registration Form (required)                                                          |                                           |                       |                               | Food Service Payment                            |
| History                           | Health Form (required)<br>Pupil Emergency Form (required)                             |                                           | 6. Make a Fee Payment |                               |                                                 |
| Portfolio                         | Transportation Form (if required                                                      |                                           |                       | 7. Fee W                      | aiver Forms Available                           |
| Login History                     |                                                                                       |                                           |                       | 8. Compl<br>Registrat<br>Only | ete 2016-2017 Online<br>ion- Returning Students |
|                                   |                                                                                       |                                           |                       |                               | Next                                            |
|                                   |                                                                                       |                                           |                       | CI                            | ose and Finish Later                            |
|                                   |                                                                                       |                                           |                       |                               |                                                 |

Once you have completed verifying the Student information, click on Complete Step 1a and move to Step 1b

| Fa                                             | amily Access                                     |                                          |                               |                        | MOM MCHENRY        | My Account          | Email History                 | Report History                       |               |
|------------------------------------------------|--------------------------------------------------|------------------------------------------|-------------------------------|------------------------|--------------------|---------------------|-------------------------------|--------------------------------------|---------------|
| ŚŔŸWARD° S                                     | TUDENT MCHE                                      | NRY                                      |                               |                        |                    |                     |                               |                                      |               |
| Users                                          | 2016-2017 Online                                 | Registration                             | - Returning \$                | Students Only          |                    |                     |                               |                                      |               |
| Home                                           | STUDENT (Edgebro                                 | ok Elementary Sci                        | hool 2016-2017)               |                        |                    |                     |                               |                                      |               |
| 2016-2017 Online<br>Registration-<br>Returning | Step 1a. 2016-20<br>(Required)                   | 17 Verify Stud                           | ent Informati                 | on: Student Info       | rmation            | Und                 | • Welcome<br>2016-201         | to Online Regist<br>7                | tratio        |
| Students Only                                  | * In the judgment of the to the local hospital b | ne administration,<br>y the nearest reso | if immediate and<br>ue squad. | /or hospital attention | is necessary, your | child will be taker | 1. 2016-2<br>Information      | 017 Verify Stude                     | nt            |
| Calendar                                       |                                                  |                                          |                               |                        |                    |                     | a. Stu                        | ident Informatio                     | m             |
| Gradebook                                      | General Informat                                 | ion                                      |                               |                        |                    | _                   | b. Fai                        | nily Address                         |               |
| Attendance                                     | * First:                                         | STUDENT                                  |                               | Middle:                |                    |                     | c. Far                        | nily Information                     |               |
| Student Info                                   | * Last:                                          | MCHENRY                                  |                               | Suffix:                |                    |                     | d. Em                         | ergency Information                  | tion          |
|                                                | Birthday:                                        | 01/11/2008                               |                               | Gender:                | Male \$            |                     | e. Em                         | ergency Contact                      | s             |
| Food Service                                   | Language:                                        | English                                  |                               | Race:                  | White              |                     | f. Hea                        | Ith Information                      |               |
| Schedule                                       | Native Language:                                 | English                                  |                               |                        |                    |                     | 2. 2016-2<br>Transpor         | 017<br>ation/Daycare In              | form          |
| Fee<br>Management                              | Home Phone:                                      |                                          | Ext:                          |                        |                    |                     | 3. 2016-2<br>Permissio        | 017 Publication                      |               |
| Activities                                     |                                                  |                                          | Ext                           |                        |                    |                     | 4. AUP A                      | greement                             |               |
| Academic                                       | School Email:                                    |                                          | LAL.                          | Home Email:            |                    |                     | 5. Make a                     | a Food Service P                     | aym           |
| History                                        | Birth Country                                    |                                          |                               | j Home Email.          |                    |                     | 6. Make a                     | a Fee Payment                        |               |
| Portfolio                                      | Birth County.                                    |                                          |                               |                        |                    |                     | 7. Fee W                      | aiver Forms Avai                     | lable         |
| Login History                                  | Birth Country:                                   | USA                                      |                               |                        | Ŧ                  |                     | 8. Compl<br>Registrat<br>Only | ete 2016-2017 O<br>ion- Returning St | nline<br>uden |
|                                                |                                                  |                                          | Complete Step 1a              | a and move to Step 1b  |                    |                     | Previous                      | Step                                 | t Ster        |
|                                                | (*) Indicates a require                          | d field.                                 |                               |                        | •                  |                     | CI                            | ose and Finish Lat                   | ver           |

# Continue verifying the information on Family Address Step 1b and click on complete Step 1b and move to Step 1c

|                                                |                                                             |                                                           | 1                     | MOM MCHENRY     | My Account         | Email History            | Report History                           | Exit            |
|------------------------------------------------|-------------------------------------------------------------|-----------------------------------------------------------|-----------------------|-----------------|--------------------|--------------------------|------------------------------------------|-----------------|
| Fan                                            | nily Access                                                 |                                                           |                       |                 |                    |                          |                                          |                 |
| SKYWARD <sup>°</sup> si                        | UDENT MCHENK                                                | Ŷ                                                         |                       |                 |                    |                          |                                          |                 |
|                                                | 2016-2017 Online Re                                         | gistration- Returning St                                  | dents Only            |                 |                    |                          |                                          |                 |
| Home                                           | STUDENT (Edgebrook El                                       | ementary School 2016-2017)                                |                       |                 |                    |                          |                                          |                 |
| 2016-2017 Online<br>Registration-<br>Returning | Step 1b. 2016-2017 V<br>(Required)                          | erify Student Information                                 | 1: Family Addre       | 35              | Un                 | do Welcome<br>2016-20    | e to Online Registr<br>17                | ation           |
| Students Only                                  | * In the judgment of the ad<br>to the local hospital by the | ministration, if immediate and/o<br>nearest rescue squad. | hospital attention is | necessary, your | child will be take | n 1. 2016-2<br>Informati | 2017 Verify Studer<br>on                 | nt              |
| Calendar                                       |                                                             |                                                           |                       |                 |                    | 🕑 a. Sti                 | udent Information                        |                 |
| Gradebook                                      | Address Preview Addre                                       | ess                                                       |                       |                 |                    | b. Fa                    | mily Address                             |                 |
| Attendance                                     | Street Number: 1011                                         | Street Dir: N                                             | Street Name           | GREEN ST        |                    | c. Fa                    | mily Information                         |                 |
| Student Info                                   | SUD:                                                        | ⇒ #:                                                      | P.O. Box              |                 |                    | d. En                    | nergency Informat                        | ion             |
| Food Service                                   | Address 2:                                                  |                                                           |                       |                 |                    | e. En                    | nergency Contacts                        | ÷               |
|                                                | Zip Code: 60                                                | 0050 Plus 4:                                              | City/State            | MCHENRY, IL     |                    | f. Hei                   | alth Information                         |                 |
| Schedule                                       | County:                                                     |                                                           |                       |                 |                    | 2. 2016-2<br>Transpor    | 2017<br>tation/Daycare Inf               | ormatior        |
| Hee<br>Management                              | Mailing Address 🗹 S                                         | ame as Address                                            |                       |                 |                    | 3. 2016-2<br>Permissi    | 2017 Publication<br>on                   |                 |
| Activities                                     | Street Number:                                              | Street Dir:                                               | Street Name           |                 |                    | 4. AUP A                 | greement                                 |                 |
| Academic                                       | SUD:                                                        | \$ #:                                                     | P.O. Box              |                 |                    | 5. Make                  | a Food Service Pa                        | iyment          |
| History                                        | Address 2:                                                  |                                                           |                       |                 |                    | 6. Make                  | a Fee Payment                            |                 |
| Portfolio                                      | Zip Code:                                                   | Plus 4:                                                   | City/State            |                 |                    | 7. Fee W                 | aiver Forms Avail                        | able            |
| Login History                                  |                                                             |                                                           |                       |                 |                    | 8. Compl<br>Registrat    | lete 2016-2017 Or<br>tion- Returning Stu | iline<br>idents |
|                                                |                                                             | Complete Step 1b a                                        | nd move to Step 1c    |                 |                    | Only                     |                                          |                 |
|                                                |                                                             | X                                                         |                       |                 |                    | Previou                  | s Step Next                              | Step            |
|                                                |                                                             |                                                           |                       |                 |                    | C                        | lose and Finish Late                     | er              |
|                                                |                                                             |                                                           |                       |                 |                    | _                        |                                          | _               |

Continue to verify Family Information and Click on Complete Step 1c and move to Step 1d

|                                                | 2016-2017 Online Registration- Returning Students Only                                                                                                    |                                                                  |
|------------------------------------------------|----------------------------------------------------------------------------------------------------|------------------------------------------------------------------|
| Home                                           | STUDENT (Edgebrook Elementary School 2016-2017)                                                                                                    |                                                                  |
| 2016-2017 Online<br>Registration-<br>Returning | Step 1c. 2016-2017 Verify Student Information: Family Information Undo (Required)                                                                                         | Welcome to Online Registration 2016-2017                         |
| Students Only                                  | * In the judgment of the administration, if immediate and/or hospital attention is necessary, your child will be taken to the local hospital by the nearest rescue squad. | 1. 2016-2017 Verify Student<br>Information                       |
| Calendar                                       |                                                                                                    | Information                                                      |
| Gradebook                                      | Family Options                                                                                                    | √b. Family Address                                               |
| Attendance                                     | Student's Home Language: English                                                                                                    | c. Family Information                                            |
| Chudeet lefe                                   | Overelien Number 4                                                                                                    | d. Emergency Information                                         |
| Student Inio                                   | Name: MOM MCHENRY                                                                                                    | e. Emergency Contacts                                            |
| Food Service                                   | Custodial                                                                                                    | f. Health Information                                            |
| Schedule                                       | Relationship: Mom                                                                                                    | 2. 2016-2017<br>Transportation/Daycare Informatio                |
| Fee<br>Management                              | Home Email: kjayko@d15.org                                                                                                    | 3. 2016-2017 Publication<br>Permission                           |
| Activities                                     | Guardian Number: 2 Cell 😒 (815) 000-0000 Ext:                                                                                                    | 4. AUP Agreement                                                 |
| Academic                                       | Custodial                                                                                                    | 5. Make a Food Service Payment                                   |
| History                                        | Relationshin: Dad                                                                                                    | 6. Make a Fee Payment                                            |
| Portfolio                                      | Hama Emell                                                                                                    | 7. Fee Waiver Forms Available                                    |
| Login History                                  |                                                                                                    | 8. Complete 2016-2017 Online<br>Registration- Returning Students |
|                                                | Complete Step 1c and move to Step 1d                                                                                                    |                                                                  |

Verify your student's Emergency Information and click on Complete Step 1d and move to Step 1e

|                                   | 2016-2017 Online Registration- Returnin                        | g Students Only                                                  |                                                                          |
|-----------------------------------|----------------------------------------------------------------|------------------------------------------------------------------|--------------------------------------------------------------------------|
| Home                              | STUDENT (Edgebrook Elementary School 2016-20                   | 17)                                                              |                                                                          |
| 2016-2017 Online<br>Registration- | Step 1d. 2016-2017 Verify Student Inform<br>Information        | tation: Emergency Undo Undo Change Requests                      | Welcome to Online Registration 2016-2017                                 |
| Students Only                     | (Required) In the judgment of the administration, if immediate | and/or hospital attention is necessary, your child will be taken | 1. 2016-2017 Verify Student<br>Information                               |
| Calendar                          | to the local hospital by the nearest rescue squau.             |                                                                  | da. Student Information                                                  |
| Gradebook                         | Critical Alert Information                                     | Last Name First                                                  | √b. Family Address                                                       |
| Attendance                        | Demo Student                                                   | Physician: DOCTOR DR                                             | dc. Family Information                                                   |
| Student Info                      | (Enter any medical info here)                                  | Dentist: DOCTOR DR                                               | d. Emergency Information                                                 |
| Student into                      |                                                                | Hospital:                                                        | e. Emergency Contacts                                                    |
| Food Service                      |                                                                | Insurance                                                        | f. Health Information                                                    |
| Schedule                          |                                                                | Policy:                                                          | 2. 2016-2017<br>Transportation/Daycare Informatio                        |
| Fee<br>Management                 |                                                                |                                                                  | 3. 2016-2017 Publication<br>Permission                                   |
| Activities                        | All fields with hold text and herders are currently waiting    | p to and move to Step te                                         | 4. AUP Agreement                                                         |
| Acadomio                          | All notes with bold text and borders are contently wailing i   | or approval by the district.                                     | 5. Make a Food Service Payment                                           |
| History                           |                                                                |                                                                  | 6. Make a Fee Payment                                                    |
| Portfolio                         |                                                                |                                                                  | 7. Fee Waiver Forms Available                                            |
| Login History                     |                                                                |                                                                  | 8. Complete 2016-2017 Online<br>Registration- Returning Students<br>Only |
|                                   |                                                                |                                                                  | Previous Step Next Step                                                  |

Verify Emergency Contacts. You can Add or Change Contact Order by clicking on the button. Once you are done, click on Complete Step 1e and move to Step 1f.

| Hama                                           | 2016-2017 Online Registration- Returning Stur                                                                   | dents Only                            |                       |                                                                        |
|------------------------------------------------|----------------------------------------------------------------------------------------------------|---------------------------------------|-----------------------|------------------------------------------------------------------------|
| Home                                           | STUDENT (Edgebrook Elementary School 2016-2017)                                                                 |                                       |                       |                                                                        |
| 2016-2017 Online<br>Registration-<br>Returning | Step 1e. 2016-2017 Verify Student Information:<br>Contacts<br>(Required)                                        | Emergency Undo Ur                     | ndo Change Requests   | Welcome to Online Registration<br>2016-2017                            |
| Students Only                                  | * In the judgment of the administration, if immediate and/or to the local hospital by the nearest rescue squad. | nospital attention is necessary, your | r child will be taken | 1. 2016-2017 Verify Student<br>Information                             |
| Calendar                                       |                                                                                                    |                                       |                       | a. Student Information                                                 |
| Gradebook                                      |                                                                                                    | Change Emer                           | gency Contact Order   | √ b. Family Address                                                    |
| Attendance                                     | Contact Number: 1                                                                                               | Delete this                           | Emergency Contact     | Sc. Family Information                                                 |
| Student Info                                   | First: MOM                                                                                                    | Primary Phone:                        | Ext:                  | d. Emergency Information                                               |
| Food Service                                   | Middle                                                                                                    | Home ᅌ (815) 236-08                   | 873 Ext:              | e. Emergency Contacts                                                  |
|                                                |                                                                                                    |                                       | Ext:                  | f. Health Information                                                  |
| Schedule                                       | Polotionobia: More                                                                                              | Pick Up: No ᅌ                         |                       | 2. 2016-2017<br>Transportation/Daycare Information                     |
| Fee<br>Management                              | Comment:                                                                                                    |                                       |                       | 3. 2016-2017 Publication<br>Permission                                 |
| Activities                                     |                                                                                                    |                                       |                       | 4. AUP Agreement                                                       |
| Academic                                       |                                                                                                    |                                       | 10                    | 5. Make a Food Service Payme                                           |
| History                                        | Contact Number: 2                                                                                               | Delete this                           | Emergency Contact     | 6. Make a Fee Payment                                                  |
| Portfolio                                      | First: DAD                                                                                                    | Pick Up                               | : No 🛊                | 7. Fee Waiver Forms Available                                          |
| Login History                                  | Middle:                                                                                                    | _                                     |                       | 8. Complete 2016-2017 Online<br>Registration- Returning Studen<br>Only |
|                                                | Last: MCHENRY                                                                                                   |                                       |                       |                                                                        |
|                                                | Relationship: Dad                                                                                               |                                       |                       | Previous Step Next Step                                                |
|                                                | Comment:                                                                                                    |                                       | li.                   | Close and Finish Later                                                 |
|                                                | Contact Number: 3                                                                                               | teleteres                             | Emergency Contact     |                                                                        |

Verify all Health Information. You are able to type in the area if you need to add more information. Any changes that are requested by guardian has to be approved before it will be permanently changed in Skyward. When the change is approved, you will receive an email. When done, click on complete Step 1f and move to Step 2.

| Fan                                            | nily Access                     | MOM MCHE                                                                 | Mixi My Account En       | all history Report history E                                           |
|------------------------------------------------|---------------------------------|--------------------------------------------------------------------------|--------------------------|------------------------------------------------------------------------|
| ŚKÝWARD°ST                                     | UDENT MCHI                      | ENRY                                                                     |                          |                                                                        |
|                                                | 2016-2017 Onlin                 | e Registration- Returning Students Only                                  |                          |                                                                        |
| Home                                           | STUDENT (Edgebro                | ok Elementary School 2016-2017)                                          |                          |                                                                        |
| 2016-2017 Online<br>Registration-<br>Returning | Step 1f. 2016-20<br>Information | 17 Verify Student Information: Health                                    | Undo Change Requests     | Welcome to Online Registration<br>2016-2017                            |
| Students Only                                  | (Required) * In the judgment of | the administration, if immediate and/or hospital attention is necessary, | your child will be taken | 1. 2016-2017 Verify Student<br>Information                             |
| Calendar                                       | to the local hospital           | y ne nearest restue squau.                                               |                          | Information                                                            |
| Gradebook                                      | Health Problems:                | KATHLEEN JAYKO 02/29/2016 8:53 AM                                        |                          | √b. Family Address                                                     |
| Attendance                                     |                                 | Domo for Student                                                         |                          | √c. Family Information                                                 |
| Student Info                                   |                                 |                                                                          |                          | d. Emergency Information                                               |
| Fred Oracias                                   | Allergy Notes:                  | seasonal allergies                                                       |                          | Je. Emergency Contacts                                                 |
| Food Service                                   |                                 |                                                                          | li                       | f. Health Information                                                  |
| Schedule                                       | Medication Notes:               |                                                                          |                          | 2. 2016-2017<br>Transportation/Daycare Information                     |
| Fee<br>Management                              | Hospital Notos:                 |                                                                          |                          | 3. 2016-2017 Publication<br>Permission                                 |
| Activities                                     | riospital Notes.                |                                                                          |                          | 4. AUP Agreement                                                       |
| Academic                                       |                                 |                                                                          |                          | 5. Make a Food Service Payme                                           |
| History                                        | Vision Notes:                   |                                                                          |                          | 6. Make a Fee Payment                                                  |
| Portfolio                                      |                                 |                                                                          | li li                    | 7. Fee Waiver Forms Available                                          |
| Login History                                  | Hearing Notes:                  | Needs a hearing test Doesn't act like he hears me. :)                    |                          | 8. Complete 2016-2017 Online<br>Registration- Returning Studen<br>Only |
|                                                | Other Concerns:                 | Add any information you would think the nurse needs to know.             |                          | Previous Step Next Step                                                |
|                                                |                                 |                                                                          | 15                       | Close and Finish Later                                                 |
|                                                |                                 | Operative Star (final array to Star 2                                    |                          |                                                                        |

Step 2 Update Transportation/Daycare Information, You can click on View full screen to see the whole form or scroll down through the form. Once you are done, click on Complete Step 2 and move to Step 3.

| Fami                             | y Access                                         | мс                                                    | M MCHENRY    | My Account   | Email History                | Report History                           | Exi               |
|----------------------------------|--------------------------------------------------|-------------------------------------------------------|--------------|--------------|------------------------------|------------------------------------------|-------------------|
| KYWARD' STU                      | DENT MCHENRY                                     |                                                       |              |              |                              |                                          |                   |
| 2                                | 016-2017 Online Registration- Retu               | rning Students Only                                   |              |              |                              |                                          |                   |
| lome                             | STUDENT (Edgebrook Elementary School 201         | 16-2017)                                              |              |              |                              |                                          |                   |
| 016-2017 Online<br>legistration- | Step 2. 2016-2017 Transportation/Da              | ycare Information (Require                            | ed)          |              | Welcome<br>2016-20           | e to Online Registr                      | ation             |
| tudents Only                     | Print                                            |                                                       |              | View Full Sc | 1. 2016-2                    | 2017 Verify Studer                       | nt                |
| alendar                          | Change                                           | of Home Address (or)                                  | Daycare      | needs Dis    | tric <i>Comple</i>           | eted 03/16/2016 10:34                    | am                |
| Gradebook                        | Direct fill and information completely ONLY if a |                                                       |              |              | 🚽 🔏 a. Sti                   | udent Information                        |                   |
|                                  | rease infour miormation completely ONLY if an    | ny of these options apply regarding                   | your child.  |              | 🗹 b. Fa                      | mily Address                             |                   |
| ttendance                        | Please mark if there have been any changes for H | Iome Address or Daycare Yes                           | (Yes or N)   | 0)           | 🚽 🗹 c. Fa                    | mily Information                         |                   |
| tudent Info                      | Please mark all that apply:                      | Address Change                                        | e            | Daycare Ch   | ange 🛛 🗹 d. En               | nergency Informati                       | on                |
| ood Service                      | School                                           | Grade: 07                                             |              |              | 🛛 🗹 e. En                    | nergency Contacts                        |                   |
| chedule                          |                                                  |                                                       |              |              | √f. Hea                      | alth Information                         |                   |
|                                  | Today's Date: 03/01/2016                         | Effective da                                          | te: 03/01/20 | 16           | 2. 2016-                     | 2017                                     |                   |
| tanagement                       | Student"s Name: STUDENT MCHENRY                  | Parents Nan                                           | ne: Mom McH  | enry         | Informat                     | tion                                     |                   |
| ctivities                        | Previous Home Address:                           |                                                       |              |              | 3. 2016-<br>Permissi         | 2017 Publication<br>on                   |                   |
| cademic                          | New Home Address:                                |                                                       |              |              | 4. AUP A                     | greement                                 |                   |
| listory                          | New house address                                |                                                       |              |              | 5. Make                      | a Food Service Pa                        | iymer             |
| ortfolio                         |                                                  |                                                       |              |              | 6. Make                      | a Fee Payment                            |                   |
| ogin History                     |                                                  |                                                       |              |              | 7. Fee W                     | aiver Forms Availa                       | able              |
|                                  | Home Phone:                                      | Work/Cell Ph                                          | one:         |              | 8. Comp<br>Registrat<br>Only | lete 2016-2017 On<br>tion- Returning Stu | iline<br>idents   |
| 1                                | Date of Birth: 01/11/2008                        | Gender: Ma                                            | ile 🗘 ( Cho  | ose Gender)  | Previou                      | s Step Next                              | Step              |
|                                  |                                                  | Daycare Info                                          | rmą          |              | C                            | lose and Finish Late                     | r                 |
| 1                                | Date of Birth: 01/11/2008                        | Gender: Ma Daycare Info ete Step 2 and move to Step 3 | rma (Cho     | ose Gender)  | Previou                      | s S<br>los                               | e and Finish Late |

Step 3 Publication Permission Authorization Form. Please fill out and when done, click on Complete Step 3 and move to Step 4.

| o o o o o o o o o o o o o o o o o o o |                                                                                                   | ,, na ala tototg/ach                           |                                                     |                 | ,,_,,,,,,,,,,,,,,,,,,,,,,,,,,,,,,,,,,, |                       |          |  |
|---------------------------------------|---------------------------------------------------------------------------------------------------|------------------------------------------------|-----------------------------------------------------|-----------------|----------------------------------------|-----------------------|----------|--|
| Far                                   | nily Access                                                                                       |                                                | MOM MCHENRY                                         | My Account      | Email History                          | Report History        | Exit     |  |
| SKYWARD ST                            | UDENT MCHENRY                                                                                     |                                                |                                                     |                 |                                        |                       |          |  |
| Hama                                  | 2016-2017 Online Registration- Retu                                                               | urning Students Only                           |                                                     |                 |                                        |                       |          |  |
| Home                                  | STUDENT (Edgebrook Elementary School 20                                                           | 16-2017)                                       |                                                     |                 |                                        |                       |          |  |
| 2016-2017 Online<br>Registration-     | Step 3. 2016-2017 Publication Permi                                                               | ission (Required)                              |                                                     |                 | Welcom                                 | e to Online Registr   | ation    |  |
| Returning<br>Students Only            | Print                                                                                             |                                                | 1                                                   | View Full Scr   | reen 1 2016-                           | 2017 Verify Studer    | nt       |  |
| Students Only                         |                                                                                                   |                                                |                                                     |                 | Informat                               | ion                   |          |  |
| Calendar                              | E                                                                                                 |                                                |                                                     |                 | of Compl                               | eted 03/16/2016 10:34 | am       |  |
| Gradebook                             | Mo                                                                                                | Henry Elemen                                   | tary Scho                                           | ol Distr        | ict                                    | willy Address         |          |  |
| Attendance                            | Care and Care of the last                                                                         | 1011 N. Green Stre                             | et, McHenry, I                                      | linois 60050    | ) (0. Fa                               | C. Family Information |          |  |
| Student Info                          | Consumer and all                                                                                  | ww                                             | w.d15.org                                           |                 | d Fr                                   | mergency Information  | ion      |  |
| Food Service                          |                                                                                                   |                                                |                                                     |                 |                                        | mergency Information  | 1011     |  |
|                                       | Josh Reitz                                                                                        | ning Services                                  |                                                     |                 | Tel (t He                              | alth information      |          |  |
| Schedule                              | jreitz@d15.org                                                                                    | jreitz@d15.org Info                            |                                                     |                 |                                        |                       |          |  |
| Fee<br>Management                     |                                                                                                   | Transpo<br>Compl                               | rtation/Daycare Inf<br>eted 03/16/2016 10:35        | ormatio<br>jam  |                                        |                       |          |  |
| Activities                            |                                                                                                   | Publication Permission                         |                                                     |                 |                                        |                       |          |  |
| Academic                              |                                                                                                   |                                                |                                                     |                 |                                        |                       |          |  |
| History                               |                                                                                                   |                                                |                                                     |                 |                                        |                       | ayment   |  |
| Portfolio                             | 03/11/2016 H                                                                                      | inter Date                                     | STUDENT M                                           | CHENRY          | 6. Make                                | a Fee Payment         |          |  |
| Login History                         |                                                                                                   |                                                |                                                     |                 | 7. Fee V                               | Vaiver Forms Avail    | able     |  |
|                                       | Throughout the school year, your child's teacher and/or school may release limited information at | 8. Comp<br>Registra<br>Only                    | lete 2016-2017 Or<br>tion- Returning Stu            | iline<br>idents |                                        |                       |          |  |
|                                       | publicly-accessible websites, in printed<br>accomplishments, organization photos                  | form or to news sources.                       | m or to news sources. (Examples: Yearbook, press re |                 | SS TC Previou                          | s Step Next           | Step     |  |
|                                       |                                                                                                   | ,                                              |                                                     |                 |                                        | These and Finish Last |          |  |
|                                       |                                                                                                   |                                                |                                                     |                 |                                        | lose and rinish Late  | <u> </u> |  |
|                                       | I give permission for my child to be ph<br>publications, staff training purposes an               | notographed, videotaped o<br>Id general media. | r interviewed fo                                    | er all purpose  | s inc                                  |                       |          |  |
|                                       |                                                                                                   | Yes ᅌ                                          | hoose Yes or No                                     |                 |                                        |                       |          |  |

## Step 4 AUP Authorization Form. Please read the form and fill out the bottom area. When done click on Complete Step 4 and move to Step 5.

| Family Access 2016-2017 Online Registration- Returning Students Only                                                                                                    |                                                                                                    |
|----------------------------------------------------------------------------------------------------|----------------------------------------------------------------------------------------------------|
| McHenry Community Consolidated School District 15 [US] https://skyward.d15.org/scripts/wsisa.dl                                                                                                    | I/WService=wsSky/sfonlinereg0                                                                                                    |
| Family Access<br>SKYWARD STUDENT MCHENRY My Account Ema                                                                                                    | ail History Report History Exit                                                                                                    |
| 2016-2017 Online Registration- Returning Students Only<br>STUDENT (Edgebrook Elementary School 2016-2017)                                                                                                    |                                                                                                    |
| Step 4. AUP Agreement (Required)                                                                                                    | Welcome to Online Registration 2016-2017                                                                                                    |
| McHenry Elementary School District<br>1011 N. Green Street, McHenry, Illinois 60050<br>www.d15.org                                                                                                    | 1. 2016-2017 Verify Student<br>Information<br>Completed 03/16/2016 10:34am<br>a. Student Information<br>b. Family Address<br>c. Family Information                                                                                                    |
| Josh Reitz Tel<br>Assistant Superintendent for Learning Services<br>jreitz@d15.org Info                                                                                                    | d. Emergency Information     f. Emergency Contacts     f. Health Information                                                                                                    |
| AUP Authorization Form<br>STUDENT AUTHORIZATION FOR INTERNET/DISTRICT NETWORK ACC<br>Parent(s)/guardians(s) must sign the Authorization before the student will be granted supervised or unsupervised access<br>Please need this decument exercisitive before signing                                                                                                    | 2. 2016-2017<br>Transportation/Daycare Information<br>Completed 03/16/2016 10:35am<br>3. 2016-2017 Publication<br>Permission<br>Completed 03/16/2016 10:39am<br>4. AUR Agreement                                                                                                 |
| All use of the Internet and District Network shall be consistent with the District's goal of promoting educational excellence by communication. This Authorization does not attempt to state all required or proscribed behavior by users. However, some speany user to follow the terms of the Authorization for Internet and District Network Access will result in the loss of privileg legal action. The signature(s) at the end of this document indicates the party who signed has read the terms and conditions I. Acceptable Use – Access to the District's Internet and District Network must be for the purpose of education or research, a objectives of the District. 2. Privileges – The use of the District's Internet and District Network is a privilege, not a right, and inappropriate use will result in Authorization and may deny, revoldecision may be appealed to the Board of Education. 3. Unacceptable Use – The student is responsible for his/her actions and activities involving the Internet and District Network for any illegal activity, including violation of copyright or other contracts, or trans | AUP Agreement     5. Make a Food Service Payment     6. Make a Fee Payment     6. Make a Fee Payment     7. Fee Waiver Forms Available     8. Complete 2016-2017 Online     Registration- Returning Students     Only     Previous Step     Next Step     Close and Finish Later |
| Complete Step 4 and move to Step 5                                                                                                    |                                                                                                    |

Step 5 Make a Food Service Payment Online (Optional- Payment online is optional for the registration process). You have to click on Make Feed Service Payment Link and just click back if you are not making a payment. Then click on Complete Step 5 and move to Step 6. If you don't click on the link, just click on the next step on the right side to continue.

| MCHenry Community Consolidated School District 15 [US] https://skyward.d15.org/scripts/wsisa.dll/WService=wsSky/sfonlinereg0.0.         Family Access       MOM MCHENRY       My Account       Email History       Report History       Exit         STUDENT MCHENRY       My Account       Email History       Report History       Exit         STUDENT (Edgebrook Elementary School 2016-2017)       Step 5. Make a Food Service Payment (Optional)       Welcome to Online Registration         Make a Food Service Payment       Complete Step 5 and move to Step 6       Image: Complete Step 5 (C, Family Address)         Complete Step 5 and move to Step 6       Image: Complete Step 5 (C, Family Information)       Image: C, Family Information         Image: Complete Step 5 and move to Step 6       Image: C, Family Information       Image: C, Family Information         Image: C, Family Information       Image: C, Family Information       Image: C, Family Information         Image: C, Family Information       Image: C, Family Information       Image: C, Family Information         Image: C, Family Information       Image: C, Family Information       Image: C, Family Information         Image: C, Family Information       Image: C, Family Information       Image: C, Family Information         Image: C, Family Information       Image: C, Family Information       Image: C, Family Information         Image: C, Family Information       Image: C, Family Inf                                                                                                    | 🕨 😑 🛛 Fam                          | ily Access 2016-2017 Online F   | Registration- Return | ing Students  | Only                                                                                                    |
|----------------------------------------------------------------------------------------------------|------------------------------------|---------------------------------|----------------------|---------------|----------------------------------------------------------------------------------------------------|
| Year Model (Model (M                               | McHenry Community Consolidated     | School District 15 [US] https   | ://skyward.d15.org   | g/scripts/wsi | sa.dll/WService=wsSky/sfonlinereg00                                                                                                    |
| 2016-2017 Online Registration- Returning Students Only         STUDENT (Edgebrook Elementary School 2016-2017)         Step 5. Make a Food Service Payment (Optional)         Make a Food Service Payment         Complete Step 5 and move to Step 6         Complete Step 5 and move to Step 6         Step 5 and move to Step 6         Step 5 and move to Step 6         Complete Step 5 and move to Step 6         Complete Step 5 and move to Step 6         Step 5 and move to Step 6         Ste                                                                                                    | Family Access<br>SKYWARD STUDENT M | ICHENRY                         | MOM MCHENRY          | My Account    | Email History Report History Exit                                                                                                    |
| STUDENT (Edgebrook Elementary School 2016-2017) Step 5. Make a Food Service Payment (Optional) Make a Food Service Payment Complete Step 5 and move to Step 6 Complete Step 5 and move to Step 6 Complete Step 5 and move to Step | 2016-2017 Online Registratio       | on- Returning Students On       | ly                   |               |                                                                                                    |
| Step 5. Make a Food Service Payment (Optional)     Welcome to Online Registration 2016-2017       Make a Food Service Payment     1, 2016-2017     Verify Student Information       Complete Step 5 and move to Step 6     Image: Complete 001/Bit/2016 10.34am       Image: Complete Step 5 and move to Step 6     Image: Complete 001/Bit/2016 10.34am       Image: Complete Step 5 and move to Step 6     Image: Complete 001/Bit/2016 10.34am       Image: Complete Step 5 and move to Step 6     Image: Complete 001/Bit/2016 10.34am       Image: Complete Step 5 and move to Step 6     Image: Complete 001/Bit/2016 10.34am       Image: Complete Step 5 and move to Step 6     Image: Complete 001/Bit/2016 10.34am       Image: Complete Step 5 and move to Step 6     Image: Complete 001/Bit/2016 10.34am       Image: Complete Step 5 and move to Step 6     Image: Complete 001/Bit/2016 10.34am       Image: Complete Step 5 and move to Step 6     Image: Complete Step 5 and move to Step 6       Image: Complete Step 5 and move to Step 6     Image: Complete Step 5 and move to Step 6       Image: Complete Step 5 and move to Step 6     Image: Complete Step 5 and move to Step 6       Image: Complete Step 5 and move to Step 6     Image: Complete Step 5 and move to Step 6       Image: Complete Step 5 and move to Step 6     Image: Complete Step 5 and move to Step 6       Image: Complete Step 5 and move to Step 6     Image: Complete Step 5 and move to Step 6       Image: Complete Step 5 and move to Step 6     Image: Complete Step                                                                                                    | STUDENT (Edgebrook Elementary      | School 2016-2017)               |                      |               |                                                                                                    |
| Make a Food Service Payment          1.2016-2017 Verify Student<br>Information<br>Complete Step 5 and move to Step 6             Complete Step 5 and move to Step 6 <ul> <li>a. Student Information</li> <li>f. Earnily Address</li> <li>c. Family Information</li> <li>e. Emergency Information</li> <li>e. Emergency Information</li> <li>f. Health Information</li> <li>g. 2016-2017 Publication</li> <li>g. 2016-2017 Publication</li> <li>g. 2016-2017 Publication</li> <li>g. 2016-2017 Publication</li> <li>g. 2016-2017 Publication</li> </ul>                                                                                                    | Step 5. Make a Food Service        | Payment (Optional)              |                      |               | Welcome to Online Registration<br>2016-2017                                                                                                    |
|                                                                                                    | Make a Food Service Payment        | Complete Step 5 and move to Ste | p 6                  |               | 1.2016-2017 Verify Student<br>Information<br>a. Student Information<br>b. Family Address<br>c. Family Information<br>d. Emergency Information<br>d. Emergency Contacts<br>f. Health Information<br>2.2016-2017<br>Transportation/Daycare Information<br>S. 2016-2017 Publication<br>permission<br>Completed 03/16/2016 10:35am<br>S. 2016-2017 Publication<br>Permission |
|                                                                                                    |                                    |                                 |                      |               | 7. Fee Waiver Forms Available<br>8. Complete 2016-2017 Online<br>Registration- Returning Students                                                                                                    |
| 7. Fee Walver Forms Available<br>8. Complete 2016-2017 Online<br>Registration. Fettrming Students                                                                                                    |                                    |                                 |                      |               | Previous Step Next Step Close and Finish Later                                                                                                    |

Step 6 Make a Fee Payment Online (Optional- Payment online is optional for the registration process).<u>You have</u> to click on Make Feed Service Payment Link and just click back if you are not making a payment. Then click on Complete Step 6 and move to Step 7. If you don't click on the link, just click on the next step on the right side to continue.

| Family Access 2016-2017 On<br>McHenry Community Consolidated School District 15 [US1] | line Registration- Return | ing Students | Only<br>a.dll/WServic                                                                                      | e=wsSky/sfon                                                                                                    | lineregoo                                                       |
|---------------------------------------------------------------------------------------|---------------------------|--------------|----------------------------------------------------------------------------------------------------|----------------------------------------------------------------------------------------------------|-----------------------------------------------------------------|
| Family Access<br>SKYWARD STUDENT MCHENRY                                              | MOM MCHENRY               | My Account   | Email History                                                                                              | Report History                                                                                                    | Exit                                                            |
| 2016-2017 Online Registration- Returning Students                                     | s Only                    |              |                                                                                                    |                                                                                                    |                                                                 |
| STUDENT (Edgebrook Elementary School 2016-2017)                                       |                           |              |                                                                                                    |                                                                                                    |                                                                 |
| Step 6. Make a Fee Payment (Optional)                                                 |                           |              | Welcor<br>2016-2                                                                                           | me to Online Regi                                                                                                    | stration                                                        |
| Make a Fee Payment Complete Step 6 and move                                           | to Step 7                 |              | 1.2011<br>Information<br>Com<br>Sa.S<br>Sb.F<br>Sc.F<br>Sc.F<br>Sc.F<br>Sc.F<br>Sc.F<br>Sc.F<br>Sc.F<br>Sc | 2-2017 Verify Stud<br>ation<br>iseted 03/16/2016 10<br>Student Informatio<br>Family Address<br>amily Information<br>Emergency Inform<br>Emergency Inform<br>Emergency Inform<br>Emergency Inform<br>Emergency Inform<br>Emergency Inform<br>Emergency Inform<br>Emergency Inform<br>Emergency Information<br>Science Information<br>Information<br>Emergency Information<br>Information<br>Emergency Information<br>Information<br>Emergency Information<br>Information<br>Information<br>Emergency Information<br>Information<br>Information<br>Emergency Information<br>Information<br>Info | ent<br>34am<br>n<br>ation<br>cts<br>nformation<br>35am<br>339am |
|                                                                                       |                           |              | 4. AUF<br>Com<br>5. Mak<br>Com<br>6. Mak<br>7. Fee<br>8. Com                                               | Agreement<br>pleted 03/16/2016 10<br>e a Food Service<br>pleted 03/16/2016 10<br>o a Foo Payment<br>Waiver Forms Av-<br>plete 2016-2017                                                                                                    | 48am<br>Payment<br>52am<br>allable<br>Online                    |

Step 7 (Optional) Fee Waiver Forms Available. Click on the link to access the Fee waiver form. This must be printed and filled out, and returned to the Central Office located at 1011 N. Green St., McHenry, IL. 60050

|                                                                                                    | Fam                 | ily Access 2016-2017  | Online Registration- Return | ing Students  | Only                     |                                                        |                            |  |
|----------------------------------------------------------------------------------------------------|---------------------|-----------------------|-----------------------------|---------------|--------------------------|--------------------------------------------------------|----------------------------|--|
| McHenry Commu                                                                                                    | nity Consolidated S | School District 15 [U | 6] https://skyward.d15.org  | /scripts/wsis | Email History            | e=wsSky/sfonl                                          | inereg00                   |  |
|                                                                                                    | Family Access       |                       | MOMMORENT                   | My Account    | Email History            | Report History                                         | EXIL                       |  |
| Ś Ќ Ÿ W A R D°                                                                                                   | STUDENT M           | CHENRY                |                             |               |                          |                                                        |                            |  |
| 2016-2017 0                                                                                                    | Online Registratio  | on- Returning Stude   | ents Only                   |               |                          |                                                        |                            |  |
| STUDENT (E                                                                                                    | dgebrook Elementary | School 2016-2017)     |                             |               |                          |                                                        |                            |  |
| Step 7. Fee                                                                                                    | Waiver Forms Av     | vailable (Optional)   |                             |               | Welco                    | me to Online Regi                                      | stration                   |  |
| Application for Fee Waiver is available on our website. Click on the link to access the form. You must print and |                     |                       | 2016-2                      | 2016-2017     |                          |                                                        |                            |  |
| mout and turn into Central Onice.                                                                                |                     |                       |                             |               | 1. 201<br>Inform         | 1. 2016-2017 Verify Student<br>Information             |                            |  |
| Fee Waiver F                                                                                                    | Forms Available     |                       |                             |               | √ Com                    | pleted 03/16/2016 10:                                  | 34am                       |  |
|                                                                                                    |                     | Complete Step 7 and r | nove to Step 8              |               | √a.:                     | Student Informatio                                     | n                          |  |
|                                                                                                    |                     | Complete Otep 7 and 1 |                             |               | √b. I                    | Family Address                                         |                            |  |
|                                                                                                    |                     |                       |                             |               | √с. I                    | Family Information                                     |                            |  |
|                                                                                                    |                     |                       |                             |               | √d. I                    | Emergency Inform                                       | ation                      |  |
|                                                                                                    |                     |                       |                             |               | _ <b>√e</b> .∣           | Emergency Contac                                       | ots                        |  |
|                                                                                                    |                     |                       |                             |               | √f. F                    | lealth Information                                     |                            |  |
|                                                                                                    |                     |                       |                             |               | 2. 201<br>Transp         | 6-2017<br>portation/Daycare I<br>pleted 03/16/2016 10: | nformation<br>35am         |  |
|                                                                                                    |                     |                       |                             |               | 3. 201<br>Permis         | 6-2017 Publication<br>ssion<br>pleted 03/16/2016 10:   | 39am                       |  |
|                                                                                                    |                     |                       |                             |               | 4. AUF                   | P Agreement<br>pleted 03/16/2016 10:                   | 48am                       |  |
|                                                                                                    |                     |                       |                             |               | 5. Mak                   | e a Food Service<br>pleted 03/16/2016 10:              | Payment<br><sup>52am</sup> |  |
|                                                                                                    |                     |                       |                             |               | 6. Mai                   | e a Fee Payment<br>pleted 03/16/2016 10:               | 54am                       |  |
|                                                                                                    |                     |                       |                             |               | 7. Fee                   | Waiver Forms Av                                        | vailable                   |  |
|                                                                                                    |                     |                       |                             |               | 8. Con<br>Regist<br>Only | nplete 2016-2017 (<br>ration- Returning S              | Online<br>Students         |  |
|                                                                                                    |                     |                       |                             |               | Previ                    | ous Step Ne                                            | ext Step                   |  |
|                                                                                                    |                     |                       |                             |               | (                        | Close and Finish La                                    | ater                       |  |

Step 8 Check and make sure all steps have been completed. If not, click on the step on the right and click on the complete button. When all Steps have been completed, click on Submit 2016-2017 Online Registration- Returning Students Only button. You have now completed all the steps of registration.

| STUDENT (Edge                                    | brook Elementary                                                                                                    | School 2016-2017)                     | Print                                                       |                                                                                                   |  |
|--------------------------------------------------|----------------------------------------------------------------------------------------------------|---------------------------------------|-------------------------------------------------------------|---------------------------------------------------------------------------------------------------|--|
| Sten 8 Comp                                      | ete 2016-2017                                                                                                    | Online Registration                   | - Returning Students Only (Required)                        | Welcome to Online Registration                                                                    |  |
| By completing 20                                 | 16-2017 Online Re                                                                                                    | egistration- Returning Stu            | dents Only, you are confirming that the Steps below         | 2016-2017                                                                                         |  |
| háve been finishe<br>Are you sure you            | d.<br>want to complete 2                                                                                                    | 2016-2017 Online Regist               | ration- Returning Students Only for STUDENT?                | 1. 2016-2017 Verify Student<br>Information                                                        |  |
| Review 2016-3                                    | 017 Online Reg                                                                                                    | istration. Returning S                | tudents Only Steps                                          | Completed 03/16/2016 10:34am                                                                      |  |
| Step 1) 2016-2017 Verify Student Information Cor |                                                                                                    |                                       | Completed 03/16/2016 10:34am                                | Information                                                                                       |  |
| Requested Cha                                    | Requested Changes Pending Approval by the District:                                                                                                    |                                       |                                                             |                                                                                                   |  |
| Area                                             | Field                                                                                                    | Requested For                         | Requested Value                                             | Sc. Family Information                                                                            |  |
| Alert Info                                       | Alert Information                                                                                                    | STUDENT MCHENRY                       | Demo Student (Enter any medical info here)                  | d. Emergency Information                                                                          |  |
| Emerg. Contact                                   | s Pick Up<br>s Relationship                                                                                                    | DAD MCHENRY                           |                                                             | Se Emergency Contacts                                                                             |  |
| Emerg. Contact                                   | s Delete Contact                                                                                                    | FATHER MCHENRY                        | Yes                                                         | C. Energency Contacts                                                                             |  |
| Health Info                                      | Allergy Notes                                                                                                    | STUDENT MCHENRY                       | seasonal allergies                                          | of f. Health Information                                                                          |  |
| Health Info                                      | Hearing Notes                                                                                                    | STUDENT MCHENRY                       | Needs a hearing test Doesn't act like he hears me. :)       | 2. 2016-2017<br>Transportation/Daycare Information                                                |  |
| Health Info                                      | Other Concerns                                                                                                    | STUDENT MCHENRY                       | Add any information you would think the nurse needs to know | Completed 03/16/2016 10:35am                                                                      |  |
| * If a Requested (<br>will be marked as          | * If a Requested Change is denied by the district, 2016-2017 Online Registration- Returning Students Only for this student<br>will be marked as INCOMPLETE. |                                       |                                                             |                                                                                                   |  |
| Step 2) 2016-2                                   | 2017 Transportati                                                                                                    | on/Davcare Information                | Completed 03/16/2016 10:35am                                |                                                                                                   |  |
| Step 3) 2016-2                                   | 2017 Publication                                                                                                    | Permission                            | Completed 03/16/2016 10:39am                                | <ol> <li>AUP Agreement</li> <li>Completed 03/16/2016 10:48am</li> </ol>                           |  |
| Step 4) AUP A                                    | greement                                                                                                    |                                       | Completed 03/16/2016 10:48am                                |                                                                                                   |  |
| Step 5) Make                                     | a Food Service P                                                                                                    | ayment                                | Completed 03/16/2016 10:52am                                | 5. Make a Food Service Payme                                                                      |  |
| Step 6) Make                                     | a Fee Payment                                                                                                    |                                       | Completed 03/16/2016 10:54am                                | Gompleted Cartorzo To To.azam                                                                     |  |
| Step 7) Fee W                                    | aiver Forms Avai                                                                                                    | lable                                 | Completed 03/16/2016 11:00am                                | 6. Make a Fee Payment<br>Completed 03/16/2016 10:54am                                             |  |
| Guardian Name                                    | : MOM MCHENRY                                                                                                    | Guardian Address                      | S: 1011 N GREEN ST<br>MCHENRY, IL 60050                     | 7. Fee Waiver Forms Available<br>Completed 03/16/2016 11:00am                                     |  |
|                                                  |                                                                                                    | Submit 2016-20<br>Registration- Retur | D17 Online<br>ming Students                                 | Completed 03/16/2016 11:00am<br>8. Complete 2016-2017 Onli<br>Registration- Returning Stu<br>Only |  |

It's okay to submit your registration with Skipped optional steps (Food and Fee Payments and Waiver Forms).

| 2016-20                | 17 Onli                   | ne Registratio                    | on- Returning Stud         | lents Only               |                              |                 |                                                               |
|------------------------|---------------------------|-----------------------------------|----------------------------|--------------------------|------------------------------|-----------------|---------------------------------------------------------------|
| STUDE                  | VT (Edgel                 | brook Elementary                  | School 2016-2017)          |                          |                              | Print           |                                                               |
| Step 8                 | Compl                     | ete 2016-2017                     | Online Registration        | n- Returnin              | ig Students Only (Re         | quired)         | Welcome to Online Registration 2016-2017                      |
| have be<br>Are you     | en finished<br>sure you v | d.<br>want to complete 2          | 2016-2017 Online Regist    | ration- Return           | ing Students Only for STU    | DENT?           | 1. 2016-2017 Verify Student<br>Information                    |
| Revie                  | v 2016-2                  | 017 Online Reg                    | istration- Returning S     | Students On              | ly Stens                     |                 | Completed 03/16/2016 10:34am                                  |
| Step 1)                | 2016-2                    | 017 Verify Stude                  | nt Information             |                          | Completed 03/16/2016 10      | :34am           | da. Student Information                                       |
| Reque                  | sted Char                 | nges Pending Ap                   | proval by the District:    |                          |                              |                 | Jb. Family Address                                            |
| Area                   |                           | Field                             | Requested For              | Requested                | Value                        |                 | C. Family Information                                         |
| Alert In               | fo                        | Alert Information                 | STUDENT MCHENRY            | Demo Stude               | ent (Enter any medical info  | here)           | d Emergency Information                                       |
| Emerg                  | Contacts                  | Pick Up                           | DAD MCHENRY                |                          |                              |                 |                                                               |
| Emerg                  | Contacts                  | Relationship                      | DAD MCHENRY                | Vee                      |                              |                 | e. Emergency Contacts                                         |
| Health                 | Info                      | Alleray Notes                     | STUDENT MCHENRY            | seasonal all             | ernies                       |                 | Information                                                   |
| Health                 | Info                      | Hearing Notes                     | STUDENT MCHENRY            | Needs a hea              | aring test Doesn't act lik   | e he hears me.  | 2. 2016-2017<br>Transportation/Daycare Information            |
| Health                 | Info                      | Other Concerns                    | STUDENT MCHENRY            | Add any info<br>to know. | ormation you would think the | e nurse needs   |                                                               |
| * If a Re<br>will be r | equested C<br>narked as   | hange is denied by<br>INCOMPLETE. | the district, 2016-2017 On | line Registratio         | n- Returning Students Only f | or this student | Completed 03/16/2016 10:39am                                  |
| Step 2)                | 2016-2                    | 017 Transportation                | on/Daycare Information     | n                        | Completed 03/16/2016 10      | :35am           | 4 ALIP Agreement                                              |
| Step 3)                | 2016-2                    | 017 Publication F                 | Permission                 |                          | Completed 03/16/2016 10      | :39am           | Completed 03/16/2016 10:48am                                  |
| Step 4)                | AUP A                     | greement                          |                            |                          | Completed 03/16/2016 10      | :48am           | 5 Make a Food Service Payme                                   |
| Step 5)                | Make a                    | a Food Service Pa                 | ayment                     |                          | skipped                      |                 | 5. Make a 1000 Service Payme                                  |
| Step 6)                | Make a                    | a Fee Payment                     | labla                      |                          | Skipped                      | :00om           | 6. Make a Fee Payment                                         |
| Step 7)                | ree w                     |                                   |                            |                          |                              | Joan            | 7. Fee Waiver Forms Available<br>Completed 03/16/2016 11:00am |
| Guardi                 | in Name:                  | MOM MCHENRY                       | Guardian Address           | MCHENRY,                 | IL 60050                     |                 | 8. Complete 2016-2017 Online                                  |
|                        |                           |                                   |                            |                          |                              |                 | Registration- Returning Stud<br>Only                          |
|                        |                           |                                   | Submit 2016-20             | J17 Online               |                              |                 |                                                               |

When you log into Family Access after completing online registration. You can go back in at any time and edit any step. Please note that if you edit a

step, you must make sure all steps are completed and click on the Submit button again.

| Hama                                                                        | STI IDENT (Ednehmok Elementary School 2016-2017)                                                                                                    |         |
|-----------------------------------------------------------------------------|----------------------------------------------------------------------------------------------------|---------|
| 2016-2017 Online<br>Registration-<br>Returning<br>Students Only<br>Calendar | 2016-2017 Online Registration- Returning Students Only was successfully completed and submitted to the district for STUDENT on Mon     2016 2:22pm by MOM MCHENRY.     Go back to review completed steps     Mark 2016-2017 Online Registration- Returning Students Only as not completed and make changes | Feb 29, |
| Attendance                                                                  |                                                                                                    |         |
| Student Info                                                                |                                                                                                    |         |
| Food Service                                                                | •                                                                                                    |         |
| Schedule                                                                    |                                                                                                    |         |
| Fee<br>Management                                                           |                                                                                                    |         |
| Activities                                                                  |                                                                                                    |         |
| Academic<br>History                                                         |                                                                                                    |         |
| Portfolio                                                                   |                                                                                                    |         |
| Login History                                                               |                                                                                                    |         |
|                                                                             |                                                                                                    |         |
|                                                                             |                                                                                                    |         |

After you have completed the Online Registration Process The guardian will receive an email stating you have completed registration and with any changes that were submitted.

(Example email)

MOM MCHENRY,

2016-2017 Online Registration has been completed for this child. Please review the Steps below and contact the district if there are any errors.

Step 1) 2016-2017 Verify Student Information

**Requested Changes Pending Approval by the District:** 

Area: Alert Info

**Field: Alert Information** 

**Requested For: STUDENT MCHENRY** 

Requested Value: Demo Student

(Enter any medical info here)

Area: Emerg. Contacts Field: Pick Up Requested For: DAD MCHENRY Requested Value:

Area: Emerg. Contacts Field: Relationship Requested For: DAD MCHENRY Requested Value:

Area: Emerg. Contacts Field: Delete Contact Requested For: FATHER MCHENRY Requested Value: Yes

Area: Health Info Field: Allergy Notes Requested For: STUDENT MCHENRY Requested Value: seasonal allergies

Area: Health Info Field: Hearing Notes Requested For: STUDENT MCHENRY Requested Value: Needs a hearing test.... Doesn't act like he hears me. :)

Area: Health Info Field: Other Concerns

**Requested For: STUDENT MCHENRY** 

Requested Value: Add any information you would think the nurse needs to know.

\* If a Requested Change is denied by the district, 2016-2017 Online Registration- Returning Students Only for this student will be marked as INCOMPLETE.

Step 2) 2016-2017 Transportation/Daycare Information

Step 3) 2016-2017 Publication Permission Step 4) AUP Agreement Step 5) Make a Food Service Payment Step 6) Make a Fee Payment Step 7) Fee Waiver Forms Available

District: McHenry School District 15 District Web Site: <u>www.d15.org</u> State: IL District Code: 0630150

Skyward

-----